# Immatricolazione online: fase 2 -Procedura di ammissione

In questo documento viene illustrata la procedura web di ammissione ai corsi di laurea. È opportuno prendere visione delle disposizioni riportate sui bandi/avvisi di ammissione

## MANUALE FUTURI STUDENTI rev. 2017 - 1

Autore: Revisore:

Destinatari: Data realizzazione: Data Revisione: Sistemi Informativi di Ateneo Segreterie Studenti - Segreteria di dipartimento

Futuri studenti 29/06/2013 12/06/2017

## Sommario

| Introduzione                                                | 1                                                 |
|-------------------------------------------------------------|---------------------------------------------------|
| 1. Accesso alla Segreteria online                           | 1                                                 |
| 2. Selezione tipologia corso a cui iscriversi               | 3                                                 |
| 3. Inserimento della domanda di ammissione                  | 4                                                 |
| 3.1 Informazioni Preliminari                                | 4                                                 |
| 3.2 Scelta tipologia Corso                                  | 4                                                 |
| 3.3 Selezione Corso                                         | 5                                                 |
| 3.4 Conferma Dati Anagrafici                                | 5                                                 |
| 3.5 Allegato fotocopia fronte-retro della carta di identità | 6                                                 |
| 3.5.1 NOTE Allegato fotocopia fronte-retro                  | 9                                                 |
| 3.6 Upload della foto                                       | 10                                                |
| 3.6.1 Caricamento della foto – Caratteristiche della foto   | 10                                                |
| 3.6.2 Caricamento della foto – Dimensione foto e modifica   | 11                                                |
| 3.7 Preferenze Percorso di Studio                           | 13                                                |
| 3.8 Presa visione bando/ausilio svolgimento della prova     | 14                                                |
| 3.9 Titoli di accesso                                       | 14                                                |
| 3.9.1 Note aggiuntive sui titoli di accesso                 | 15                                                |
| 3.10 Allegati                                               | 19                                                |
| 3.11 Questionari                                            | 21                                                |
| 3.12 Conferma domanda                                       | 22                                                |
| 4. Persistenza dei dati                                     | 24                                                |
|                                                             | Introduzione<br>1. Accesso alla Segreteria online |

## Introduzione

La procedura di immatricolazione all'Università della Valle d'Aosta si suddivide in tre fasi:

- A. Registrazione utente alla Segreteria online;
- B. Inserimento domanda di Ammissione;
- C. Inserimento domanda di Immatricolazione .

Attenzione: per il completamento della procedura è necessario effettuare tutte e tre le fasi.

- A. La fase di registrazione ti consente di inserire i tuoi dati anagrafici (dati personali, residenza, domicilio e recapiti) direttamente nel sistema informatico di segreteria (definito Segreteria online).
- B. Al termine di questa fase riceverai un nome utente e una password utili per accedere all'area web riservata della Segreteria online in cui potrai effettuare l'inserimento della domanda di ammissione al Corso di Laurea a cui sei interessato.
- C. Per concludere la procedura di immatricolazione dovrai effettuare l'inserimento della domanda di immatricolazione.

Effettuata la registrazione al sistema informatico di segreteria e avuto accesso alla segreteria online con le credenziali che ti sono state fornite, ti sarà possibile inserire la domanda di ammissione.

Questo documento descrive la procedura da seguire per poter inserire la domanda di ammissione.

Inoltre tale procedura può essere seguita sia da un nuovo utente sia da un ex studente dell'Ateneo che, quindi, non è obbligato ad effettuare preventivamente la procedura di registrazione prima di poter inserire la domanda di iscrizione in quanto i suoi dati anagrafici sono già presenti a sistema.

Al termine della procedura si riceverà, alla casella di posta indicata in fase di registrazione, una e-mail di notifica dell'avvenuto inserimento con successo della domanda di ammissione.

<u>Attenzione: prepara e compila gli eventuali moduli da allegare prima di procedere alla presentazione della domanda di ammissione: quando ti saranno richiesti non perderai tempo nella loro compilazione.</u>

## 1. Accesso alla Segreteria online

Per inserire la domanda di ammissione ai corsi di laurea è necessario accedere alla <u>Segreteria online</u> utilizzando nome utente e password ricevuti in fase di registrazione al sistema; se sei già stato uno studente dell'Università della Valle d'Aosta, le credenziali che devi usare per accedere al sistema sono le stesse che usavi per consultare il tuo libretto informatico; se non te le ricordi, richiedile inviando una mail a segreteriaonline@univda.it.

Dalla home page del sito di Ateneo clicca sul link '<u>Segreteria online'</u> presente in fondo alla pagina (Non nella sezione Myunivda):

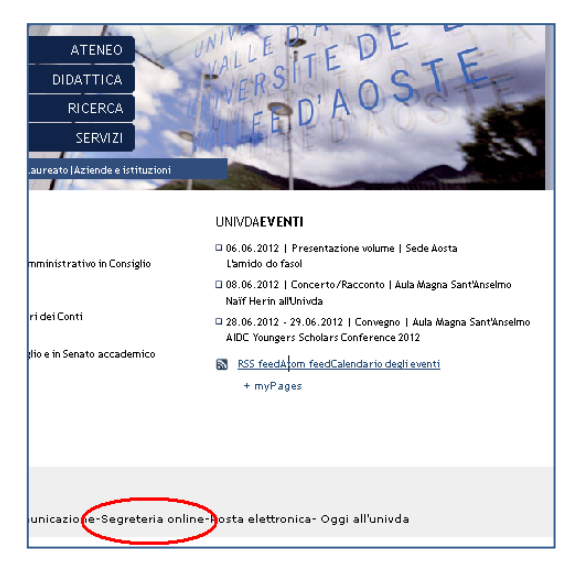

Fig. 1

All'apertura della pagina web della segreteria online clicca sulla voce di menu 'Login', quindi inserisci il tuo nome utente e la password ottenuti in fase di registrazione al sistema informatico di segreteria:

Attenzione: Riporta le credenziali come indicato nella pagina conclusiva della procedura di registrazione rispettando le lettere minuscole e MAIUSCOLE

| HOME segreteriaonline HO                     | www.univda.it E-MAIL                                                                                                    |                                               |
|----------------------------------------------|----------------------------------------------------------------------------------------------------|-----------------------------------------------|
| Guest<br>Area Riservata<br>Login<br>Comunità | Area Struttura Didattica<br>Da questa pagina è possibile accedere a tutte le informazioni relative<br>Effettuar<br>Web riser                                                                                                    | all'attivit<br>atricolazio                    |
| Strutture<br>Didattica<br>Esami              | Nota rel         The server univdail at ESSE3 requires a username and<br>password.         ria online           All'atto d<br>stessa pi<br>Tuttavia,         This server is requesting that your username and<br>password be sent in an insecure manner (base authentication<br>without secure connection).         ta in servizion | <b>e dei ser</b><br>lio in Ater<br>rse, è opp |
|                                              | User name: Incomome<br>Password: Remember my password<br>utilizzar<br>possibil<br>segrete OK Cancel                                                                                                    | <u>modific</u><br>jistrazior<br>cesso ai s    |

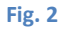

Accederai all'area web riservata della segreteria online; se sei un nuovo utente accederai all'area 'Registrato' (Fig..3); se invece sei o sei già stato uno studente dell'Ateneo accederai alla 'Area riservata Studente' (Fig.. 4) :

| HOME segreteriaonline HOME www | univda.it E-MAIL                           |
|--------------------------------|--------------------------------------------|
| Registrato                     | Area Utenti Registrati - Benvenuto 🕬 🕬 🕬 🕬 |
| 2                              | Organizzazione dell'Area Registrato        |
| Area Riservata                 |                                            |
| Logout                         |                                            |
| Cambia Password                |                                            |
| Comunità                       |                                            |
|                                |                                            |
| Home                           |                                            |
| Segreteria                     |                                            |

| HOME segreteriaonline HOME www                          | v.univda.it E-MAIL                                                                                                    |                                                                                                    |  |
|---------------------------------------------------------|----------------------------------------------------------------------------------------------------|----------------------------------------------------------------------------------------------------|--|
| Studente                                                | Di seguito vengono indicate le informazioni generali sulla situazione universitaria e sulle iscrizio<br>Informazioni sullo studente             |                                                                                                    |  |
| Area Riservata<br>Logout<br>Cambia Password<br>Comunità | Tipo di corso:<br>Profilo studente:<br>Anno di Corso:<br>Data<br>immatricolazione<br>Corso di studio:<br>Ordinamento:<br>Percorso di<br>studio: | Tipo di corso:         Corso di Laurea           Profilo studente:         Studente Standard           Anno di Corso:         3           Data         29/09/2009           Immatricolazione:         Corso di studio:           Corso di studio:         [C04] - Scienze dell'economia e della gestione aziendale           Ordinamento:         [C04_2008] - Ordinamento 2008           Percorso di         [PDS0-2008] - Percorso Unico |  |
| Home<br>Segreteria                                      | me<br>greteria<br>Nor n                                                                                                    |                                                                                                    |  |
| Carriera                                                | Anno accademico                                                                                                    | Anno accademico Corso di Studio                                                                                                    |  |
| Esami                                                   | 2010/2010                                                                                                    | C04 Scienze dell'economia e della gestione aziendale                                                                                                    |  |
| Laurea                                                  | 2011/2012                                                                                                    | C04 Scienze dell'economia e della gestione aziendale                                                                                                    |  |

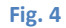

## 2. Selezione tipologia corso a cui iscriversi

Effettuato l'accesso all'area web riservata, clicca sulla voce di menu 'Segreteria' presente nella colonna di sinistra:

| Registrato               | Area Utenti Registrati - Benvenuto DONALD DUCK                                                                                                    |  |  |
|--------------------------|----------------------------------------------------------------------------------------------------|--|--|
|                          | Per procedere con le fasi dell'immatricolazione online clicca sul link "Segreteria" nel menu a sinistra.<br>ammissione e successivamente l'inserimento della domanda di immatricolazione. |  |  |
| Area Riservata<br>Logout |                                                                                                    |  |  |
| Comunità                 |                                                                                                    |  |  |
| Home<br>Segreteria       |                                                                                                    |  |  |

Fig. 5

Sotto la voce di menu 'Segreteria', comparirà la voce di sottomenù:

• Corsi di laurea ad accesso programmato: il menu contiene i corsi di laurea che richiedono un test di ammissione obbligatorio. Si consultino i bandi per maggiori dettagli.

| Registrato                                | Ammissione a corsi di lau                                                                       | rea ad accesso programmat                                                           | 0              |           |
|-------------------------------------------|-------------------------------------------------------------------------------------------------|-------------------------------------------------------------------------------------|----------------|-----------|
| DONALD DUCK                               | Prima di proseguire ti invitiamo a p<br>registrazione ai sensi dell'articolo 13 d<br>Check List | rendere visione dell'informativa per gli<br>el D. Lgs. 196/03. Leggi l'informativa. | studenti all'a | tto della |
|                                           | Attività                                                                                        | Sezione                                                                             | Info           | Stato     |
| Area Riservata                            | A - Scelta del corso di laurea                                                                  |                                                                                     | 0              | ۲         |
| Logout                                    |                                                                                                 | Informazioni                                                                        | 0              | ۲         |
| Comunità                                  |                                                                                                 | Selezione corso di laurea                                                           | 0              | Ģ         |
|                                           | B - Conferma dati anagrafici                                                                    |                                                                                     | 0              | Ģ         |
| Segreteria                                |                                                                                                 | Informazioni                                                                        | <b>(</b> )     | Ģ         |
| Corsi di laurea ad accesso<br>programmato |                                                                                                 | Conferma Dati Anagrafici                                                            | 0              | Ą         |
| Corsi di laurea ad accesso                | C - Inserimento o modifica documento                                                            | di                                                                                  |                | 0         |

#### Fig. 6

• Corsi di laurea ad accesso libero: il menu contiene i corsi di laurea che non richiedono un test obbligatorio ma solamente un eventuale colloquio valutativo. Si consultino i bandi per maggiori dettagli

Cliccare sulla voce di menu 'Corsi di laurea ad accesso programmato' o 'Corsi di laurea ad accesso libero'; si aprirà la pagina da cui si avvia la procedura di inserimento della domanda di ammissione.

N.B. Cliccando sulla voce di menu 'Segreteria', per un utente neo registrato si apre di default la pagina di inserimento della domanda di iscrizione per i corsi che prevedono un test di ammissione.

N.B. La guida espone la casistica dell'iscrizione a corsi ad accesso programmato. L'iscrizione a corsi ad accesso libero è del tutto equivalente.

## 3. Inserimento della domanda di ammissione

Per procedere con l'inserimento della domanda di ammissione è sufficiente cliccare sul pulsante

Ammissione a corsi di laurea ad accesso programmato presente in fondo alla pagina.

## 3.1 Informazioni Preliminari

La prima pagina della procedura di inserimento della domanda di ammissione riporta alcune informazioni preliminari che

è bene leggere con attenzione; per proseguire clicca sul pulsante Avanti

| Informazioni preliminari                                                                                                    |
|----------------------------------------------------------------------------------------------------|
| All'atto della compilazione della domanda ti sarà chiesto di inserire obbligatoriamente:                                                                                                    |
| <ul> <li>la scansione fronte-retro di un documento di riconoscimento;</li> <li>la scansione della ricevuta del versamento del contributo richiesto per l'organizzazione delle procedure di ammissione;</li> <li>una tua foto in formato digitale (*.jpg)</li> </ul>                                                                                                    |
| Per gli studenti che intendono richiedere il riconoscimento crediti sarà necessario allegare anche i seguenti documenti:                                                                                                    |
| <ul> <li>le autocertificazioni/documentazioni necessarie per la richiesta di riconoscimento crediti (consulta il bando);</li> <li>scansione della ricevuta del versamento necessario per poter richiedere il riconoscimento dei crediti (consulta il bando);</li> </ul>                                                                                                    |
| Per evitare che la tua sessione di lavoro vada in timeout, ti suggeriamo di predisporre tutti gli allegati prima di iniziare la compilazione della domanda di ammissione<br>in modo da averli già pronti quando il sistema ti chiederà di caricarli.                                                                                                    |
| NOTA SULLA FOTO: La foto che caricherai a sistema sarà usata, in caso di immatricolazione, per produrre il tuo tesserino di riconoscimento (badge). La foto<br>inserità dovrà avere le dimensioni di una fototessera [35 × 40 mm ovvero 151×132 pixel ovvero circa 78 Kbyte], con il volto ben visibile (si sconsiglia fortemente il<br>"ritaglio" del proprio volto da altre foto). |
| Al termine della procedura riceverai, alla casella di posta elettronica dichiarata in fase di registrazione, una mail di notifica del corretto inserimento della tua<br>domanda di ammissione.                                                                                                    |
| Ti ricordiamo che la domanda di ammissione <u>non costituisce domanda di immatricolazione;</u> quest'ultima, infatti, andrà inserita secondo quanto riportato sul sito di<br>Ateneo una volta aperti i termini per l'immatricolazione.                                                                                                    |
|                                                                                                    |

Fig. 7

## 3.2 Scelta tipologia Corso

La pagina riporta l'elenco delle tipologie di corso per le quali sono stati definiti dei test di ingresso; effettuare la scelta

desiderata quindi cliccare sul tasto

Avanti per proseguire nella compilazione della domanda:

| Scelta tipologia corso                                                                                       |
|----------------------------------------------------------------------------------------------------|
| Selezionare la tipologia di corso al quale si intende accedere.                                              |
| Scelta tipologia corso                                                                                       |
| Post Riforma*<br>⊙ Corso di Laurea<br>○ Corso di Laurea Magistrale<br>○ Laurea Magistrale Ciclo Unico 5 anni |
| Indietro Avanti                                                                                              |

Fig.8

## **3.3 Selezione Corso**

Si aprirà la pagina che riporta l'elenco dei corsi di studi, filtrati per tipologia di corso selezionata nella pagina precedente

(vedi Fig.8), per i quali è possibile inserire la domanda di ammissione; seleziona il corso di interesse e clicca sul pulsante

| Lista corsi di laurea                                                                                         |
|----------------------------------------------------------------------------------------------------|
| Selezionare il corso di laurea.                                                                               |
| © Corso di laurea triennale in Scienze dell'economia e della gestione aziendale -scadenza:19/09/2016<br>12:00 |
| C Corso di laurea triennale in Scienze e tecniche psicologiche -scadenza: 19/09/2016 12:00                    |
| O Corso di laurea triennale in Scienze Politiche e delle Relazioni Internazionali -scadenza: 19/09/2016 12:00 |
| C Corso di laurea triennale Lingue e comunicazione per l'impresa e il turismo -scadenza: 19/09/2016 12:00     |
| Indietro Avanti                                                                                               |

#### Fig. 9

N.B. La scadenza riportata alla destra della denominazione del corso di studi indica il termine ultimo entro il quale è possibile inserire la domanda di ammissione via web.

## 3.4 Conferma Dati Anagrafici

Segue la conferma dei dati anagrafici; le pagine che si apriranno ti ripresenteranno i dati anagrafici che hai inserito in fase di registrazione (oppure quelli già presenti a sistema se sei o sei già stato uno studente dell'Ateneo).

La prima pagina che si apre è di carattere informativo, clicca sul pulsante Avanti per proseguire:

| Confer      | rma dati anagrafici                                                                                                    |
|-------------|----------------------------------------------------------------------------------------------------|
| Nelle pagi  | ne che seguiranno ti verranno ripresentati i tuoi dati anagrafici inseriti in fase di registrazione.                       |
| Ti chiedian | no di perdere qualche minuto controllando l'esattezza dei dati inseriti apportando,laddove necessario,le dovute correzioni |
| Indietro    | Avanti                                                                                                    |

#### Fig. 10

La pagina successiva riporta le informazioni anagrafiche, la residenza, il domicilio (se diverso dalla residenza) e i recapiti. Cliccando sulla voce modifica delle varie sezioni informative, si possono aggiornare i dati:

Avanti

| Dati Anagrafici                                                                                                    |                                                                     |
|----------------------------------------------------------------------------------------------------|---------------------------------------------------------------------|
| Dati Anayranci                                                                                                    |                                                                     |
| In questa pagina vengono visualizzate le informazioni ana(<br>Modifica, delle varie sezioni informative, si possono cambia                                                                                                    | grafiche, residenza e domicilio. Cliccando sulla voce<br>re i dati. |
| Dati Personali                                                                                                    |                                                                     |
| Nome                                                                                                    | DONALD                                                              |
| Cognome                                                                                                    | DUCK                                                                |
| Sesso                                                                                                    | Maschio                                                             |
| Data di nascita                                                                                                    | 12/06/1990                                                          |
| Cittadinanza                                                                                                    | ITALIA                                                              |
| 2° Cittadinanza                                                                                                    |                                                                     |
| Nazione di nascita                                                                                                    | ITALIA                                                              |
| Provincia di nascita                                                                                                    | AO (AO)                                                             |
| Luogo di nascita                                                                                                    | Aosta                                                               |
| Codice Fiscale                                                                                                    | DCKDLD90H12A326L                                                    |
| 🧪 Modifica Dati Personali 🛛 Utilizza il link per modificare                                                                                                    | i Dati Personali                                                    |
| Residenza                                                                                                    |                                                                     |
| Naziono                                                                                                    |                                                                     |
| Brovincia                                                                                                    | Aosta (AO)                                                          |
| Comupe                                                                                                    | Aosta                                                               |
| Con                                                                                                    | 11100                                                               |
|                                                                                                    | 11100                                                               |
|                                                                                                    | A coco mio                                                          |
| Nº Ciuico                                                                                                    | 1                                                                   |
|                                                                                                    | 1                                                                   |
| Demicilio coincido con recidenza                                                                                                    | ci                                                                  |
| Modifica Dati di Residenza Utilizza il link ner modific                                                                                                    | ा<br>are i Dati di Residenza                                        |
|                                                                                                    |                                                                     |
| Recapiu                                                                                                    |                                                                     |
| Recapito Documenti                                                                                                    | Residenza                                                           |
| Recapito Tasse                                                                                                    | Residenza                                                           |
| Email                                                                                                    | dduck@paperopoli.com                                                |
| Cellulare                                                                                                    | +39 3331234567                                                      |
| Professione                                                                                                    | NON DEFINITA                                                        |
| Dichiaro di aver ricevuto l'informativa ai sensi<br>dell'articolo 13 del D. Lgs. 196/2003 e presto il mio<br>consenso al trattamento dei miei dati personali da<br>parte dell'Ateneo; inoltre presto il mio consenso ai<br>sensi degli artt. 20, 23 e 26 del D. Lgs. 196/2003 per<br>il trattamento dei miei dati sensibili. | Si                                                                  |
| Acconsento alla comunicazione dei dati personali                                                                                                    | Si                                                                  |
| Acconsento alla diffusione dei dati personali                                                                                                    | Si                                                                  |
| nodifica Recapiti Utilizza il link per modificare i Reca                                                                                                    | apiti                                                               |
| Indietro                                                                                                    |                                                                     |

Se tutti i dati sono corretti e non vi è la necessità di eseguire correzioni/aggiornamenti, proseguire cliccando sul tasto Conferma

## 3.5 Allegato fotocopia fronte-retro della carta di identità

Confermati i propri dati anagrafici, il sistema presenta la pagina da cui sarà obbligatorio allegare la fotocopia fronte-retro del proprio documento di identità:

| Documenti di identità                                                                                                    |
|----------------------------------------------------------------------------------------------------|
| In questa pagina viene visualizzato l'elenco dei documenti d'identità inseriti precedentemente e viene data la possibilità di<br>inserime nuovi. |
| Documenti di identità presentati                                                                                                    |
| 🗥 Non risultano inseriti documenti di identità                                                                                                   |
| Inserisci Nuovo Documento di Identità                                                                                                    |
| Indietro Prosegui                                                                                                    |

Attenzione: Quando si arriva a questa fase della procedura, è bene avere già pronto il file da allegare in modo da non perdere tempo per predisporli con il rischio che la propria sessione vada in time-out.

| Documenti di identità                                                                                           |
|----------------------------------------------------------------------------------------------------|
|                                                                                                    |
| In questa pagina viene visualizzato il modulo per l'inserimento o la modifica dei dati del documento d'identità |
| Documento d' Identità                                                                                           |
| Tipo documento" Carta identità 🔽<br>Numero" Avy 1975/0022                                                       |
| Data Scadenza Validità* 12/06/2025 🖾 (gg/mm/aaaa)                                                               |

Fig. 13

Nella pagina che si apre specificare:

- Tipo documento: le opzioni possibili sono Carta di identità, Passaporto, Patente di guida o Altro (scegliere quest'ultima opzione se si sta inserendo un documento ritenuto valido ai fini del riconoscimento diverso da quelli codificati a sistema);
- Numero: indicare il numero del documento di identità;
- Data Scadenza Valida: indicare la data di scadenza del documento.

Quindi cliccare sul tasto Avanti

#### N.B. Il documento inserito deve essere in corso di validità ovvero non scaduto!

Nella pagina successiva confermare i dati inseriti e proseguire cliccando sul tasto

| <pre>&lt;&lt; 2 C 1 D 1 &gt;&gt;</pre>       |                |  |  |  |  |  |  |
|----------------------------------------------|----------------|--|--|--|--|--|--|
| conferma i dettagli del documento d'identità |                |  |  |  |  |  |  |
| Documento di Identità                        |                |  |  |  |  |  |  |
| Tipologia Documento:                         | Carta Identità |  |  |  |  |  |  |
| Numero:                                      | AV 19% 納付守     |  |  |  |  |  |  |
| Data Scadenza:                               | 12/06/2025     |  |  |  |  |  |  |
| Indietro                                     |                |  |  |  |  |  |  |

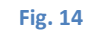

Nella pagina successiva cliccare sul tasto

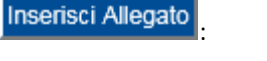

| < 2 C 1 D 1 >>                                                        |                |  |  |  |  |  |  |
|-----------------------------------------------------------------------|----------------|--|--|--|--|--|--|
| Documento di Identità                                                 |                |  |  |  |  |  |  |
| Riepilogo Documento di Identità.                                      |                |  |  |  |  |  |  |
| Documento di Identità                                                 |                |  |  |  |  |  |  |
| Tipologia Documento:                                                  | Carta Identità |  |  |  |  |  |  |
| Numero:                                                               | AV 19          |  |  |  |  |  |  |
| Data Scadenza:                                                        | 12/06/2025     |  |  |  |  |  |  |
| Lista allegati                                                        |                |  |  |  |  |  |  |
| Allegati presenti                                                     |                |  |  |  |  |  |  |
| Non sono al momento presenti documenti allegati<br>Inserisci Allegato |                |  |  |  |  |  |  |
| Indietro Avanti                                                       |                |  |  |  |  |  |  |

Si apre la pagina da cui sarà possibile inserire come allegato la fotocopia fronte-retro del proprio documento di identità:

| Allegato al Docum                | ento di Identità                 |
|----------------------------------|----------------------------------|
| Indicare i dati del documento    | allegato.                        |
| Documento di Identità            | à                                |
| Tipologia Documento:             | Carta Identità                   |
| Numero:                          | AV1                              |
| Data Scadenza:                   | 24/04/2025                       |
| Dettaglio documento<br>Titolo: * | Carta di Identità                |
| Descrizione: *                   | Carta di Identità di Donald Duck |
| Allegato: *                      | Sfoglia DonaldDuck_FR.pdf        |
| Indietro Avanti                  |                                  |

Fig. 16

Dopo aver attribuito un titolo e una descrizione al proprio allegato è possibile selezionarlo mediante il tasto Sfoglia... quindi proseguire cliccando sul tasto Avanti.

Viene quindi presentata la pagina che riporta l'elenco degli allegati caricati:

| < 2 C 1                                                                 | D 1 >                              | >                        |                |                           |              |
|-------------------------------------------------------------------------|------------------------------------|--------------------------|----------------|---------------------------|--------------|
| ocumenti di iden                                                        | tità                               |                          |                |                           |              |
| questa pagina viene visuali<br>serime nuovi.<br>Documenti di identità p | zzato l'elenco dei do<br>resentati | cumenti d'identità inser | iti precedente | emente e viene data la po | ssibilità di |
| Tipologia Documento                                                     | Numero                             | Data Scadenza            | Stato          | Presenza allegati         | Azioni       |
| Carta Identità                                                          | AV 19                              | 12/06/2025               | e              | Si                        | 0.00         |

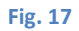

Per eliminare il documento inserito e ripetere l'operazione di caricamento dell' allegato cliccare sull'icona 🕥 quindi confermare l'operazione di cancellazione.

Per proseguire l'inserimento della propria domanda di ammissione cliccare sul pulsante

#### 3.5.1 NOTE Allegato fotocopia fronte-retro

- L'allegato del documento di riconoscimento <u>è legato ai propri dati anagrafici e non al test di ammissione al quale ci si sta iscrivendo</u>; gli studenti che si iscrivono a più test di ammissione devono quindi eseguire il caricamento del documento una sola volta (al primo test al quale si iscrivono); per la presentazione della domanda ad altri test di ammissione ai quali vogliono partecipare si troveranno questo blocco dati già compilato e potranno proseguire nella compilazione della domanda senza <u>inserire ulteriori allegati</u>.
- 2. In fase di compilazione del blocco dati relativo al documento di identità è obbligatorio inserire l'allegato (fotocopia fronte-retro della propria carta di identità), in caso di mancato caricamento dell'allegato il sistema non permette la prosecuzione del inserimento della domanda di ammissione:

| Documento di Identità                     |                |  |
|-------------------------------------------|----------------|--|
| Riepilogo Documento di Identità.          |                |  |
| - Documento di Identità                   |                |  |
| Tipologia Documento:                      | Carta Identità |  |
| Numero:                                   | AV 19          |  |
| Data Scadenza:                            | 12/06/2025     |  |
| Allegati presenti                         |                |  |
| Non sono al momento presenti documenti al | legati         |  |
| Inserisci Allegato                        |                |  |
|                                           |                |  |

#### Fig.18

3. Può capitare che durante la compilazione della propria domanda di ammissione la propria sessione di lavoro vada in time-out (cfr. § 4 Persistenza dei dati) oppure si è volontariamente usciti dalla procedura di compilazione proprio durante la compilazione del blocco dati relativo al documento di identità. Se non si era inserito l'allegato, alla ripresa della procedura di inserimento della propria domanda di ammissione, ci si troverà di fronte alla situazione riportata nella figura sottostante:

| questa pagina viene visualiz<br>erime nuovi. | zato l'elenco dei do | cumenti d'identità inser | iti precedente | emente e viene data la po | ssibilità di |
|----------------------------------------------|----------------------|--------------------------|----------------|---------------------------|--------------|
| Documenti di identità p                      | resentati            |                          |                |                           |              |
| Tipologia Documento                          | Numero               | Data Scadenza            | Stato          | Presenza allegati         | Azioni       |
| Carta Identità                               | AV 19                | 12/06/2025               | ۰              | No                        | 9            |
| Inserisci Nuovo Documento d                  | li Identità          |                          |                | $\cup$                    |              |
|                                              |                      |                          |                |                           |              |

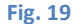

In questo caso è necessario eliminare la tipologia di documento dichiarata avvalendosi del tasto *w* e ripetere l'operazione di caricamento. **NOTA BENE:** È bene prestare attenzione se e quando ci si trova nella situazione sopra descritta in quanto il controllo della presenza dell'allegato avviene solo all'interno della compilazione del blocco dati

relativo al documento di identità mentre, in questo caso, se si clicca sul tasto **Prosegui** il sistema permette la prosecuzione della compilazione della domanda di ammissione anche senza la presenza dell'allegato che tuttavia, da bando, <u>è obbligatorio</u> allegare alla propria domanda di ammissione.

## 3.6 Upload della foto

Segue il caricamento della propria foto; tale operazione è obbligatoria.

La foto sarà usata per produrre il tuo tesserino di riconoscimento e deve avere le caratteristiche delle fototessere usate per produrre i documenti di riconoscimento (cfr § 3.6.1), con volto ben visibile (si sconsiglia fortemente il "ritaglio" del proprio volto da altre foto).

La foto allegata può avere una dimensione massima di 5 Mbyte e deve essere in formato jpeg. <u>Per evitare che la tua</u> <u>sessione di lavoro vada in timeout</u>, ti consigliamo di predisporre il file della foto prima di iniziare la procedura di inserimento della domanda di ammissione.

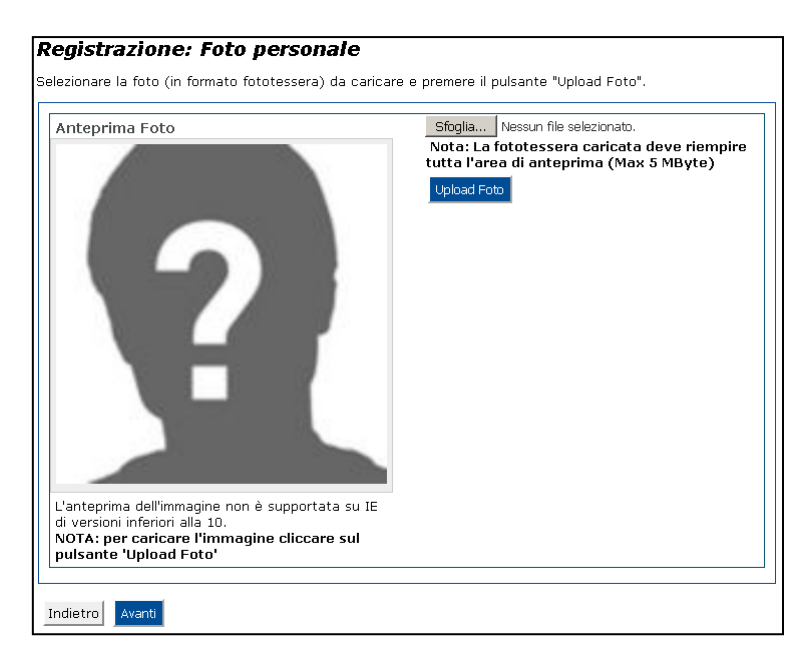

#### Fig.20

Mediante il tasto Sfoglia... seleziona l'immagine che vuoi caricare a sistema, quindi clicca sul tasto Upload Foto

successivamente sul pulsante avanti per proseguire con la procedura di iscrizione.

Nella pagina è presente una sezione di preview dell'immagine caricata.

#### 3.6.1 Caricamento della foto - Caratteristiche della foto

La foto, caricata per il rilascio del badge, deve rispettare determinate regole, adottate a livello internazionale, di cui, di seguito, si riportano alcune indicazioni (FONTE: <u>http://www.fotografi.org/fototessera/</u>):

- La foto deve essere recente (non piu' di sei mesi) ;
- La foto non deve avere scritte e non deve essere danneggiata;
- Lo sfondo deve essere chiaro ed uniforme, di preferenza grigio, crema o celeste, oppure bianco;
- La foto deve riportare solo il soggetto, non devono essere visibili altri oggetti e altri soggetti;
- La foto deve mostrare interamente la testa e la sommità delle spalle. In questo modo si ottiene una foto ben centrata, che non risulta né troppo "vicina" né troppo lontana;
- Il viso non deve essere inclinato né lateralmente né verticalmente e non sono ammesse posizioni artistiche (niente viso girato, profili, spalle alzate, ecc..); l'inquadratura deve essere frontale, lo sguardo rivolto verso l'obiettivo;
- La testa deve essere centrata verticalmente;
- Non ci devono essere ombre né sul viso né sullo sfondo che deve essere uniformemente illuminato;
- La foto deve essere ben a fuoco, il contrasto tale da rendere i lineamenti chiaramente distinguibili;
- Non devono essere presenti effetti di sovraesposizione o sottoesposizione ;

ρ

- La profondità di campo deve essere tale da mostrare chiaramente sia la parte frontale del viso (dall'estremità della testa al mento) sia entrambi i lati del volto (da orecchio ad orecchio).
- Gli occhi devono essere ben visibili, non sono ammesse foto con effetto occhi rossi o chiusi;
- I colori devono essere naturali, non sono ammesse foto con colorazioni diverse da quelle reali;
- Non sono ammessi copri capi di alcun genere a parte quelli portati per motivi religiosi; anche in tal caso comunque è
  necessario mostrare chiaramente il viso;
- Gli occhi o altre parti del viso non devono essere coperti da capelli;
- Non sono ammessi occhiali con lenti colorate, le lenti devono essere trasparenti in modo che gli occhi siano ben visibili;
- La montatura degli occhiali non deve coprire gli occhi.

### 3.6.2 Caricamento della foto - Dimensione foto e modifica

Nel seguito si riportano alcuni consigli su come caricare la propria foto:

- 1) Se si vuole effettuare l'upload della scansione di una propria foto e bene che la foto utilizzata rispetti le caratteristiche riportate nel § 3.6.1;
- Acquisita l'immagine verificarne le dimensioni prima di effettuare l'upload: un errore comune che si commette è quello di effettuare la scannerizzazione della foto in formato A4 effettuando poi l'upload di tale immagine.
   Seguendo questa prassi, l'immagine caricata risulta inutilizzabile poiché l'effetto sarebbe come quello riportato

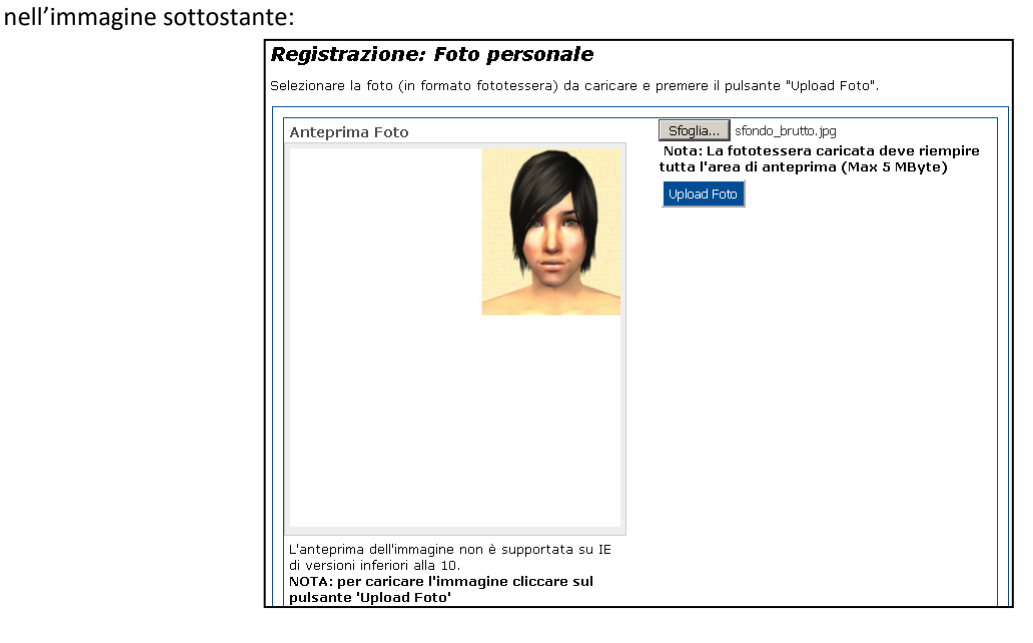

#### Fig. 21

Come si vede in Fig.21 l'immagine caricata (scannerizzata in formato A4) occupa solo la parte superiore sinistra del riguardo di preview mentre tutto il resto è bianco  $\rightarrow$  foto INUTILIZZABILE!!

Per essere sicuri di aver caricato una foto idonea per la produzione del badge, e bene avvalersi proprio dello strumento dell'**Anteprima Foto**; l'immagine, per essere valida, deve occupare tutto il riquadro dell'anteprima, come nell'immagine riportata di seguito:

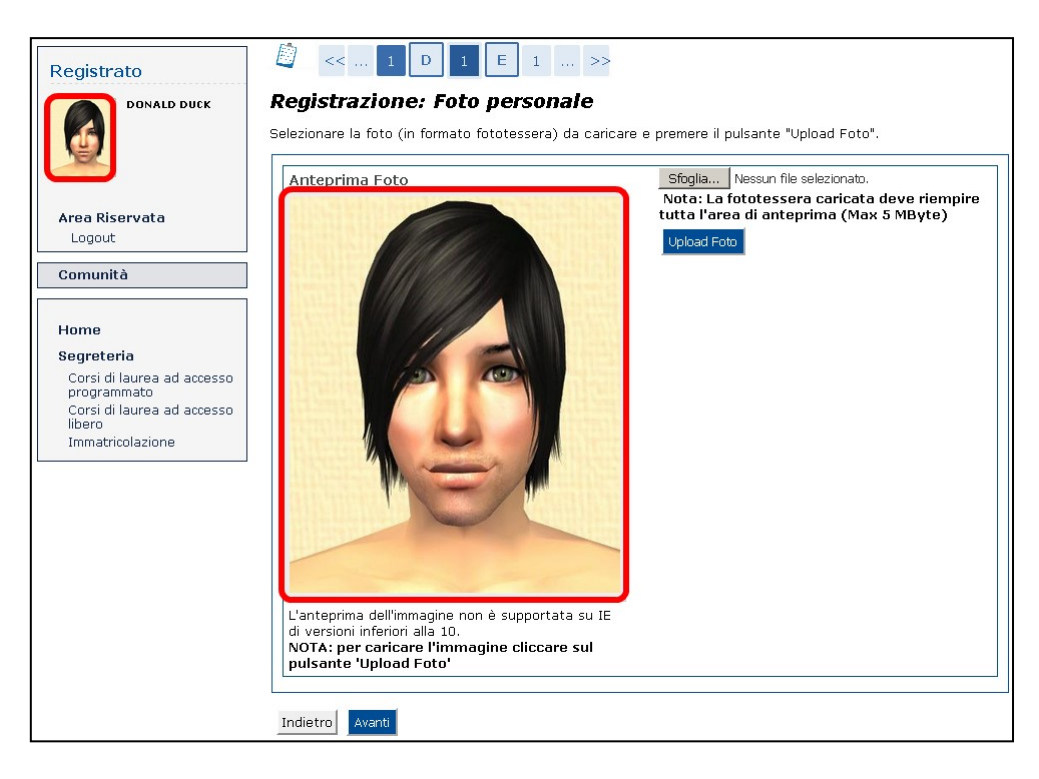

3) L'immagine da caricare, come già detto, deve avere le caratteristiche di una fototessera; ovviamente, poiché la foto viene caricata mediante l'upload di un file (in formato jpeg), è possibile partire da una qualsiasi foto (di un qualsiasi formato non necessariamente la scannerizzazione di una fototessera originale) l'importante, però, è che prima di effettuare l'upload della foto elaboriate l'immagine (mediante un qualsiasi programma di editing di immagini come per esempio paint.net) affinché la carichiate con le caratteristiche di dimensione e aspetto richieste.

Una volta caricata la propria foto, è possibile modificare l'immagine caricata effettuando un nuovo upload:

Esempio: In archivio si ha la foto riportata nell'immagine seguente:

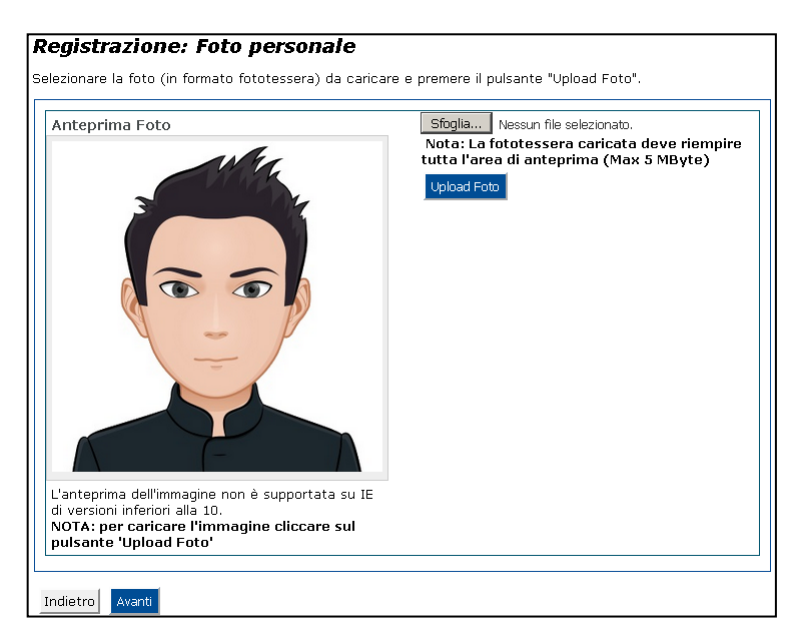

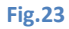

la si vuole sostituire con un'altra immagine; la si seleziona mediante il tasto Sfoglia... e si effettua l'upload mediante il tasto Upload Foto; nel preview verrà riportata la nuova immagine caricata:

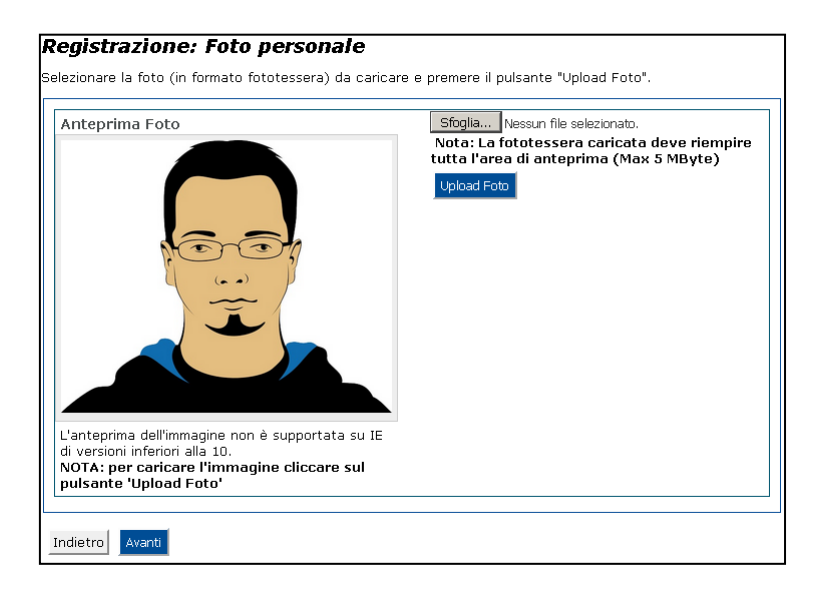

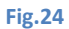

## 3.7 Preferenze Percorso di Studio

Se previsto dal proprio corsi di studi, la pagina che si apre richiede di indicare la preferenza di un percorso di studi. La scelta effettuata è puramente indicativa (esprime una preferenza!) e non è vincolate in fase di immatricolazione:

| 🖄 << 1 E                        | 1 2 3 >>                                                                                             |
|---------------------------------|----------------------------------------------------------------------------------------------------|
| Preferenze percor               | so di studio                                                                                         |
| Scegliere il percorso di studio | i per ogni preferenza espressa.                                                                      |
| G01 - Economia e politi         | che del territorio e dell'impresa                                                                    |
| Percorso di studio: *           | -                                                                                                    |
| Indietro Avanti                 | -<br>Curriculum Sviluppo del territorio<br>Curriculum Internazionale<br>Curriculum Mercato e Impresa |

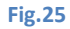

Effettuata la scelta proseguire nella compilazione della domanda cliccando sul tasto

Nota bene : La pagina è visibile solo per alcuni corsi di studi

## 3.8 Presa visione bando/ausilio svolgimento della prova

La pagina successiva della procedura richiede di indicare la presa visione del bando/avviso di ammissione e l'eventuale richiesta di un ausilio per lo svolgimento della prova:

| <pre>&lt;&lt; 1 E 1 F 1 &gt;&gt;</pre>                                                                                                    |  |  |  |  |  |  |  |  |
|----------------------------------------------------------------------------------------------------|--|--|--|--|--|--|--|--|
| In questa pagina devi indicare la presa visione del bando nonché puoi indicare la richiesta di ausilio/tempo aggiuntivo                                                                                                    |  |  |  |  |  |  |  |  |
| NOTE PER LA RICHIESTA AUSILIO O TEMPO AGGIUNTIVO                                                                                                    |  |  |  |  |  |  |  |  |
| I candidati con disabilità, ai sensi della legge n. 104/1992 e successive modifiche e integrazioni, possono richiedere un ausilio o<br>tempo aggiuntivo per lo svolgimento del test di ammissione.                                                                                                  |  |  |  |  |  |  |  |  |
| I candidati con diagnosi di DSA, ai sensi della legge n. 170/2010 e del D.M. del 12/07/2011 n. 5669 possono richiedere un<br>tempo aggiuntivo pari al 30 per cento in più rispetto a quello previsto per il test.                                                                                   |  |  |  |  |  |  |  |  |
| I candidati che hanno richiesto un ausilio o tempo aggiuntivo per lo svolgimento del <b>test di ammissione</b> devono inviare una<br>mail all'Ufficio Diritto allo Studio (u-diritto-studio@univda.it) a seguito della quale saranno convocati dal referente per la<br>disabilità per un colloquio. |  |  |  |  |  |  |  |  |
| Presa visione bando                                                                                                    |  |  |  |  |  |  |  |  |
| Presa visione del bando 💿 Si 🔿 No                                                                                                    |  |  |  |  |  |  |  |  |
| Richiedo l'ausilio per lo svolgimento 🛛 Sì                                                                                                    |  |  |  |  |  |  |  |  |
| Indietro Avanti                                                                                                    |  |  |  |  |  |  |  |  |

Fig. 26

È obbligatorio indicare 'Si' per la presa visione del bando.

## 3.9 Titoli di accesso

L'operazione successiva nella procedura è l'inserimento dei propri titoli di studio:

| r proseg<br>entre le<br>lativi ai t<br><b>Titoli c</b>                      | uire è ne<br>varie opz<br>itoli di st<br><b>li Studi</b> e          | ecessario<br>ioni mos<br>:udio co<br>o Obblig | o dichiarare i titolii di studio. Per primi vengono mostrati i titolii<br>trano titolii che sono alternativi fra loro. Nelle pagine seguenti<br>seguiti negli anni precedenti.<br>gatori | di studio o<br>verranno o | bbligatori,<br>chiesti i dati |
|-----------------------------------------------------------------------------|---------------------------------------------------------------------|-----------------------------------------------|----------------------------------------------------------------------------------------------------|---------------------------|-------------------------------|
| Per<br>Stato<br>blocco                                                      | prosegu<br>Titolo                                                   | ire è ne                                      | cessario completare l'inserimento di tutti i titoli di studio obblig<br>Note                                                                                                    | atori.<br>Stato<br>Titolo | Azioni                        |
| <b>~</b>                                                                    | Titolo di Scuol:<br>Superiore                                       |                                               | É OBBLIGATORIO inserire un titolo di scuola superiore<br>(Italiano o staniero) per procedere con l'inserimento della<br>domanda di iscrizione.                                           | 0                         | <u>Inserisci</u>              |
| Ulteric                                                                     | ca ulteri                                                           | ori titoli                                    | di studio tra quelli proposti                                                                                                    |                           |                               |
| Ulteric<br>Indi<br>Opzione<br>Stato<br>blocco                               | ca ulteri<br>e 1:<br>Titolo                                         | ori titoli                                    | di studio tra quelli proposti<br>Note                                                                                                    | Stato<br>Titolo           | Azioni                        |
| Ulteric<br>Indi<br>Opzione<br>Stato<br>blocco                               | ca ulteri<br>e 1:<br>Titolo<br>Laurea<br>Primo L'                   | ori titoli<br>di<br>ivello                    | di studio tra quelli proposti<br>Note<br>Puoi inserire una laurea triennale tra i tuoi titoli di studio.<br>Verrai identificato con il profilo: "STUDENTE SECONDA LAUREA"                | Stato<br>Titolo           | Azioni<br>Inserisci           |
| Ulteric<br>Indi<br>Dpziona<br>Stato<br>blocco<br>W                          | ca ulteri<br>e 1:<br>Titolo<br>Laurea<br>Primo L:<br>e 2:           | ori titoli<br>di                              | di studio tra quelli proposti<br>Note<br>Puoi inserire una laurea triennale tra i tuoi titoli di studio.<br>Verrai identificato con il profilo: "STUDENTE SECONDA LAUREA"                | Stato<br>Titolo           | Azioni<br>Inserisci           |
| Ulteric<br>Indi<br>Opziona<br>Stato<br>blocco<br>Opziona<br>Stato<br>blocco | ca ulteri<br>e 1:<br>Titolo<br>Laurea<br>Primo L:<br>e 2:<br>Titolo | ori titoli<br>di<br>ivello<br><b>Note</b>     | di studio tra quelli proposti<br>Note<br>Puoi inserire una laurea triennale tra i tuoi titoli di studio.<br>Verrai identificato con il profilo: "STUDENTE SECONDA LAUREA"                | Stato<br>Titolo<br>©      | Azioni<br>Inserisci<br>Azioni |

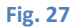

Per inserire un titolo di studio tra quelli proposti dal sistema, cliccare sul tasto dati richiesti dal sistema.

del titolo interessato quindi completare i

Per tutti i corsi di laurea triennali e magistrali a ciclo unico è obbligatorio inserire un titolo di scuola superiore (italiano o straniero).

Per il corso magistrale biennale (esempio: corso magistrale di Economia e politiche del territorio e dell'impresa) è obbligatorio inserire un titolo universitario (laurea triennale, laurea v.o, laurea magistrale o laurea specialistica). In caso di laurea triennale il titolo può essere inserito nello stato "non ancora conseguito" ovvero in attesa di laurea, tuttavia, si ricorda che l'immatricolazione sarà perfezionata solo al conseguimento del titolo:

| Titolo di studio Laurea di Primo Livello                             |                                                                                                    |  |  |  |  |  |
|----------------------------------------------------------------------|----------------------------------------------------------------------------------------------------|--|--|--|--|--|
| Per proseguire nell'immatricola:<br>permette di inserire o modificar | zione al corso di studio scelto è necessario inserire il titolo di studio. Questo modulo<br>e i dati relativi ad un titolo di studio Universitario. |  |  |  |  |  |
| Dati Titolo di studio Laur                                           | rea di Primo Livello                                                                                                    |  |  |  |  |  |
| Situazione Titolo*                                                   | ⊖ conseguito                                                                                                    |  |  |  |  |  |
|                                                                      | non ancora conseguito                                                                                                    |  |  |  |  |  |
| Data Conseguimento                                                   | (gg/MM/yyyy)                                                                                                    |  |  |  |  |  |
| Anno accademico*                                                     | (es: 2001/2002)                                                                                                    |  |  |  |  |  |
|                                                                      | Attenzione: Il campo è obbligatorio                                                                                                    |  |  |  |  |  |
| Sessione                                                             |                                                                                                    |  |  |  |  |  |
| Voto                                                                 | (Es:98/110)                                                                                                    |  |  |  |  |  |
| Lode                                                                 |                                                                                                    |  |  |  |  |  |
| Giudizio                                                             | 🔽                                                                                                    |  |  |  |  |  |
| Percorso di studio                                                   |                                                                                                    |  |  |  |  |  |
|                                                                      |                                                                                                    |  |  |  |  |  |
| Indietro Procedi                                                     |                                                                                                    |  |  |  |  |  |
|                                                                      |                                                                                                    |  |  |  |  |  |

#### Fig.28

Inserito il titolo è possibile modificarlo, visionarlo oppure cancellarlo avvalendosi dei relativi tasti:

| r proseg<br>entre le ·<br>ti relativ | uire è necessa<br>varie opzioni r<br>vi ai titoli di st | rio dichiarare i titoli di studio. Per primi vengono mostrati<br>nostrano titoli che sono alternativi fra loro. Nelle pagine se<br>udio conseguiti negli anni precedenti. | i titoli :<br>eguenti : | di studio obbligatori,<br>verranno chiesti i |                                                  |
|--------------------------------------|---------------------------------------------------------|----------------------------------------------------------------------------------------------------|-------------------------|----------------------------------------------|--------------------------------------------------|
| Intoli                               | ai Studio U                                             | bbligatori                                                                                                    |                         |                                              | Non Completato                                   |
| Stato<br>blocco                      | Titolo                                                  | Note                                                                                                    | Stato<br>Titolo         | Azioni                                       | CTitolo dichiarato                               |
| <b>V</b>                             | Titolo di<br>Scuola<br>Superiore                        | É OBBLIGATORIO inserire un titolo di scuola superiore<br>(Italiano o staniero) per procedere con l'inserimento<br>della domanda di iscrizione.                            | ۲                       | <b>)</b>                                     | ●Titolo obbligatorio<br>●Titolo non obbligatorio |
| Ulterie                              | ori Titoli di<br>ica ulteriori tit                      | Studio<br>oli di studio tra quelli proposti                                                                                                    |                         |                                              | Svisualizza dettaglio tito                       |

Fig. 29

Inserito/i il/i titolo/i di studio clicca sul tasto Procedi presente in fondo alla pagina (non visibile in Fig. 12)

#### 3.9.1 Note aggiuntive sui titoli di accesso

#### 1. Titoli di scuola superiore

- È possibile indicare un titolo italiano conseguito in Italia, un titolo italiano conseguito all'estero, un titolo straniero conseguito in un istituto italiano.
- Qualora un istituto (italiano) non compaia nella lista degli istituti proposti dal sistema segnalare l'anomalia all'indirizzo <u>ammissioni@univda.it</u>.
- Le tipologie di titolo di studio italiane sono tutte codificate a sistema e proposte nei relativi menù a tendina.
- A seconda dell'anno di conseguimento del titolo, il sistema, automaticamente, identifica se il voto deve essere espresso in sessantesimi oppure in centesimi.

- È possibile inserire un titolo di scuola superiore straniero; in questo caso:
  - è obbligatorio inserire un Tipo Titolo Straniero selezionando una voce tra quelle disponibile nel menù a tendina; se il proprio titolo non è presente tra le voci disponibili usare una voce generica come 'Scuola Media Secondaria':

| Dati del Titolo di Studio straniero conseguito                                                                                                    |                                                                                                    |  |
|----------------------------------------------------------------------------------------------------|----------------------------------------------------------------------------------------------------|--|
| Inserisci adesso il tipo di maturità                                                                                                    | straniera, l'anno di conseguimento e il voto.                                                                                                    |  |
| Insenso: adesso il tipo di matunta<br>Dati Dinloma<br>Tipo Titolo Straniero<br>Tipo Titolo Straniero<br>(Descrizione libera)<br>di constructore del passe dove si è<br>conseguito il titolo<br>Giudizio<br>Nazione<br>Indietro Procedi | Straniera, Yanno di conseguimento e il voto.  Scegli  Baccalaureat en Philosophie-lettres Baccalaureat en Sciences experimentales bilingues Baccalaureat en Ceinces experimentales bilingues Baccalaureat en Sciences experimentales bilingues Baccalaureat en Sciences experimentales bilingues Baccalaureat en Sciences experimentales bilingues Baccalaureat en Sciences experimentales bilingues Baccalaureat en Sciences experimentales bilingues Baccalaureat en Sciences experimentales bilingues Baccalaureat en Sciences experimentales bilingues Baccalaureat en Sciences experimentales bilingues Baccalaureat en Sciences experimentales bilingues Baccalaureat en Sciences experimentales bilingues Baccalaureat en Sciences experimentales Baccalaureat en Sciences experimentales experimentales Baccalaureat en Sci |  |

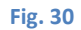

- è possibile inserire una descrizione libera per il tipo titolo straniero da usare, ad esempio, se si è inserito una voce generica come 'Scuola Media Secondaria';
- è obbligatorio inserire l'anno di conseguimento titolo;
- per l'istituto va inserita una descrizione libera, questo campo non è obbligatorio;
- è obbligatorio inserire il voto di conseguimento titolo in forma alfanumerica (es: 10,81; 15/20, Ottimo ecc..);
- è possibile inserire, nel relativo campo, il voto di conseguimento titolo anche in forma numerica. In questo caso sarebbe opportuno, però, inserire anche il voto minimo e massimo conseguibili in riferimento al sistema di valutazione del paese dove si è conseguito il titolo.

#### 2. Titoli universitario italiano

 Quando si dichiara un titolo universitario, il sistema richiede, come prima informazione, se il titolo è stato conseguito presso questo Ateneo o in altro Ateneo:

| Dettaglio titoli richiesti                                                                                       |              |  |  |
|----------------------------------------------------------------------------------------------------|--------------|--|--|
| Per proseguire nell'immatricolazione al corso di studio scelto è necessario indicare l'ente di conseg<br>Titolo. | guimento del |  |  |
| Selezione Ente                                                                                                   |              |  |  |
| Ente di conseguimento: O In questo stesso ateneo                                                                 |              |  |  |
| ○ In Altro ateneo                                                                                                |              |  |  |
|                                                                                                    |              |  |  |
| Indietro Procedi                                                                                                 |              |  |  |

| Fig. | 31 |
|------|----|
|      |    |

• Selezionando l'opzione "In questo stesso Ateneo", il sistema chiederà di indicare il corso di studi dell'ateneo per il quale si sta per conseguire il titolo:

| Selezione Corso di Studio                                                                                                    |
|----------------------------------------------------------------------------------------------------|
| Queste pagine aiutano l'utente a selezionare il corso di studio dell'ateneo scelto nei passi precedenti. Scegliere il tipo di corso di studio. In seguito scegliere dalla lista il corso di studio. |
| Selezione Corso di Studio                                                                                                    |
| <ul> <li>[C01] Economia del turismo, dell'ambiente e della cultura ( dal<br/>2001 / 2002 al 2004/2005)</li> </ul>                                                                                   |
| <ul> <li>[C02] Gestione delle piccole e medie imprese ( dal 2001 / 2002 al<br/>2004/2005)</li> </ul>                                                                                                |
| <ul> <li>[E01] Lingue e comunicazione per il territorio, l'impresa e il turismo<br/>( dal 2003 / 2004 al 2011/2012)</li> </ul>                                                                      |
| [E02] Lingue e comunicazione per l'impresa e il turismo                                                                                                    |
| <ul> <li>[C03] Management delle aziende e delle amministrazioni pubbliche</li> <li>( dal 2001 / 2002 al 2004/2005)</li> </ul>                                                                       |
| 🔿 [A02] Pedagogia dell'infanzia                                                                                                    |
| <ul> <li>[C04] Scienze dell'economia e della gestione aziendale ( dal 2002 /<br/>2003 al 2011/2012)</li> </ul>                                                                                      |
| Cos [Cos] Scienze dell'economia e della gestione aziendale                                                                                                    |
| [A03] Scienze dell'educazione ( dal 2006 / 2007 al 2011/2012)                                                                                                    |
| ○ [A04] Scienze dell'educazione                                                                                                    |
| ○ [D03] Scienze e tecniche psicologiche                                                                                                    |
| O [D01] Scienze e tecniche psicologiche delle relazioni di aiuto ( dal<br>2002 / 2003 al 2010/2011)                                                                                                 |
| <ul> <li>[F01] Scienze politiche e delle relazioni internazionali ( dal 2005 /<br/>2006 al 2011/2012)</li> </ul>                                                                                    |
| C [F02] Scienze politiche e delle Relazioni internazionali                                                                                                    |
| Indietro Procedi                                                                                                    |

#### Fig. 32

**NOTA BENE:** Ha senso selezionare l'opzione "In questo stesso Ateneo" solo quando lo studente, iscritto presso l'università della Valle d'Aosta, sta per conseguire il titolo; in caso di titolo già conseguito, infatti, i dati relativi al titolo universitario posseduto dallo studente sono già presenti a sistema e non è necessario inserirli nuovamente.

 Selezionando l'opzione "In Altro Ateneo", il sistema chiederà, mediante una funzione di ricerca, di indicare l'ateneo presso il quale si è o si sta per conseguire il titolo (gli atenei italiani sono mappati a sistema):

| i per selezi                                                                                             | onare l'ateneo di Conseguimento Titolo.                                                                                                    |                                                            |                                         |
|----------------------------------------------------------------------------------------------------|----------------------------------------------------------------------------------------------------|------------------------------------------------------------|-----------------------------------------|
| Ricerca At                                                                                               | eneo                                                                                                    |                                                            |                                         |
| legione                                                                                                  | Piemonte                                                                                                    |                                                            |                                         |
| -Criteri di                                                                                              | ordinamento                                                                                                    |                                                            |                                         |
| Ordina Per                                                                                               | Ateneo                                                                                                    |                                                            |                                         |
| oralitatilei                                                                                             | Ascendente                                                                                                    |                                                            |                                         |
|                                                                                                    |                                                                                                    |                                                            |                                         |
|                                                                                                    |                                                                                                    |                                                            |                                         |
| erca Ateneo                                                                                              |                                                                                                    |                                                            |                                         |
| erca Ateneo<br>Scelta dell                                                                               | Ateneo                                                                                                    |                                                            |                                         |
| erca Ateneo<br>Scelta dell<br>Seleziona                                                                  | 'Ateneo<br>Ateneo                                                                                                    | Comune                                                     | Provincia                               |
| erca Ateneo<br>Scelta dell<br>Seleziona                                                                  | Ateneo Istituto d'Arte Applicata e Design (IAAD)                                                                                                    | Comune<br>TORINO                                           | <b>Provincia</b><br>TO                  |
| Seleziona                                                                                                | Ateneo Istituto d'Arte Applicata e Design (IAAD) Politecnico di TORINO                                                                                                    | Comune<br>TORINO<br>TORINO                                 | Provincia<br>TO<br>TO                   |
| erca Ateneo<br>Scelta dell<br>Seleziona<br>O<br>O                                                        | Ateneo Ateneo Istituto d'Arte Applicata e Design (IAAD) Politecnico di TORINO Scuola Superiore per Mediatori Linguistici "Vittoria"                                                                                                    | Comune<br>TORINO<br>TORINO<br>TORINO                       | Provincia<br>TO<br>TO<br>TO             |
| erca Ateneo<br>Scelta dell<br>Seleziona<br>O<br>O<br>O                                                   | Ateneo Ateneo Istituto d'Arte Applicata e Design (IAAD) Politecnico di TORINO Scuola Superiore per Mediatori Linguistici "Vittoria" Università degli Studi del PIEMONTE ORIENTALE "Amedeo Avogadro" di VERCELLI                         | Comune<br>TORINO<br>TORINO<br>TORINO<br>VERCELLI           | Provincia<br>TO<br>TO<br>TO<br>VC       |
| Seleziona<br>O<br>O<br>O<br>O<br>O<br>O<br>O<br>O<br>O<br>O<br>O<br>O<br>O<br>O<br>O<br>O<br>O<br>O<br>O | Ateneo Ateneo Istituto d'Arte Applicata e Design (IAAD) Politecnico di TORINO Scuola Superiore per Mediatori Linguistici "Vittoria" Università degli Studi del PIEMONTE ORIENTALE "Amedeo Avogadro" di Università degli Studi di TORINO | Comune<br>TORINO<br>TORINO<br>TORINO<br>VERCELLI<br>TORINO | Ргоуілсіа<br>ТО<br>ТО<br>ТО<br>VC<br>ТО |

#### Fig. 33

• In caso di opzione "In Altro Ateneo", una volta indicato l'ateneo, il sistema presenterà la lista dei corsi di studi offerti dall'ateneo. Selezionare il corso di studi desiderato quindi procedere (i corsi di studio offerti dagli atenei italiani sono mappati a sistema):

| Selezione Corso di Studio                                                                                                    |
|----------------------------------------------------------------------------------------------------|
| Queste pagine aiutano l'utente a selezionare il corso di studio dell'ateneo scelto nei passi precedenti. Scegliere il tipo di corso di studio. In seguito scegliere dalla lista il corso di studio.                                                                                                    |
| Selezione Corso di Studio                                                                                                    |
| [31A20CL07] Agricoltura Biologica (Classe 20)                                                                                                    |
| [31A20CL06] Agroingegneria Gestionale (Classe 20)                                                                                                    |
| [31A17CL02] Banca, Borsa e Assicurazione (Classe 17)                                                                                                    |
| <ul> <li>Constraints and the second account of the second second sec</li></ul> |
| () (2000)8(182) Panjanak Tandapa Astronomia (2404) 247                                                                                                    |
| (1) Fundadi (1996) - Semplember - Cale and Alexan Section and American Contents of Section 2. Alexandrom of Section 2. Section 2.          |
| (*) "reflective Constraintie Addressing in Boston (*)                                                                                                    |
| (), špeniskapšimu Banghan Annahan (stana) i nati                                                                                                    |
| <ul> <li>(j) (http://www.university.com/and/and/and/and/and/and/and/and/and/and</li></ul>                                                                                                    |
| 272 Zer Halle (z. 1977) Arenne and Leitzer Halle Halle an e-Alfre Angene Arabitation - Alfre Angene Arabitation<br>Arabitation (Alaesen: 2019                                                                                                    |
| O [31A2033C02] Economia e Commercio (Classe L-33)                                                                                                    |
| [31A17CL05] Economia e Gestione dei Servizi Turistici (Classe 17)                                                                                                    |
| O [2560] Economia e gestione delle imprese                                                                                                    |
| and an and the second of the second of the second providence of the second second of the second second second s                                                                                                    |
| 2) The addressing of the second second se          |
| () (2010) Section (and section (constraints)                                                                                                    |
| () Laterality (12) Production Bellic control of 12)                                                                                                    |
| <ol> <li>Statistication - reconstruints representation (Contract Magnetic Magnetic Magnetic Magnetic Contract Magnetic Magnetic Contract (Contract Contract Contr</li></ol> |
| 🔆 (2000-2000) AN Demokratik demokrati (2000-2000)                                                                                                    |
| ja (1968) malaksi Paradanin demonina jari kendara dari (1986)                                                                                                    |
| () (Automotive) Considerate and Const Constant (Constant)                                                                                                    |
| <ul> <li>[31A2047C09] Terapia della Neuro e Psicomotricità dell'Età</li> <li>Evolutiva (Abilitante alla Professione Sanitaria di Terapista della Neuro</li> <li>e Psicomotricità dell'Età Evolutiva) (Classe L/SNT2)</li> </ul>                                                                                                    |
| [31A2026C03] Viticoltura ed Enologia (Classe L-26)                                                                                                    |
| [31A20CL05] Viticoltura e Enologia (Classe 20)                                                                                                    |
| Indietro                                                                                                    |

• Indicato il corso di studi,sia che sia stato selezionato fra quelli offerti da questo Ateneo piuttosto che fra quelli offerti da un altro Ateneo italiano, il sistema chiede di inserire lo stato del titolo:

| Per proseguire nell'immatrico<br>permette di inserire o modifi | vlazione al corso di studio scelto è necessario inserire il titolo di studio. Questo modulo<br>care i dati relativi ad un titolo di studio Universitario. |
|----------------------------------------------------------------|----------------------------------------------------------------------------------------------------|
| -Dati Titolo di studio La                                      | urea di Primo Livello                                                                                                    |
| Situazione Titolo*                                             | ⊖ conseguito<br>⊛ non ancora conseguito                                                                                                    |
| Data Conseguimento                                             | (gg/MM/yyyy)                                                                                                    |
| Anno accademico*                                               | (es: 2001/2002)                                                                                                    |
| Sessione                                                       |                                                                                                    |
| Voto                                                           | (Es:98/110)                                                                                                    |
| Lode                                                           |                                                                                                    |
| Giudizio                                                       | V                                                                                                    |
| Percorso di studio                                             |                                                                                                    |

#### Fig. 35

<u>Solo nel caso di inserimento della domanda di ammissione per un corso di laurea magistrale biennale per la quale si vuole inserire una laurea di primo livello, il titolo può essere dichiarato nello stato "Non ancora conseguito"</u>, che identifica gli studenti in attesa di laurea, negli altri casi il titolo universitario va sempre dichiarato nello stato "Conseguito".

Nel caso in cui, tra i titoli universitari, si stia inserendo una laurea triennale nello stato "Non ancora conseguito" (combinazione valida solo nel caso di iscrizione al corso di laurea magistrale biennale), è obbligatorio specificare solo l'anno accademico di conseguimento del titolo:

| Titolo di studio Lau                                                   | rea di Primo Livello                                                                                                    |
|------------------------------------------------------------------------|----------------------------------------------------------------------------------------------------|
| Per proseguire nell'immatricolazi<br>permette di inserire o modificare | one al corso di studio scelto è necessario inserire il titolo di studio. Questo modulo<br>i dati relativi ad un titolo di studio Universitario. |
| Dati Titolo di studio Laure                                            | a di Primo Livello                                                                                                    |
| Situazione Titolo*                                                     | ⊖ conseguito                                                                                                    |
|                                                                        | non ancora conseguito                                                                                                    |
| Data Conseguimento                                                     | (gg/MM/yyyy)                                                                                                    |
| Anno accademico*                                                       | 2013/2014 × (es: 2001/2002)                                                                                                    |
| Sessione                                                               |                                                                                                    |
| Voto                                                                   | (Es:98/110)                                                                                                    |
| Lode                                                                   |                                                                                                    |
| Giudizio                                                               | 🔽                                                                                                    |
| Percorso di studio                                                     |                                                                                                    |
|                                                                        |                                                                                                    |
| Indietro Procedi                                                       |                                                                                                    |

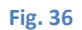

- Nel caso di titolo universitario in stato "Conseguito", i dati obbligatori da inserire sono:
  - Data conseguimento;
  - o Anno accademico di conseguimento del titolo;
  - o Voto

#### 3. Titolo universitario straniero

- Per i titoli universitari stranieri non è possibile specificare l'Ateneo (a sistema non sono gestiti gli atenei stranieri).
- Nello specificare il tipo di titolo posseduto, avvalersi delle opzioni proposte dal menu a tendina 'Titolo'; se il proprio titolo non è presente tra quelli proposti, selezionare un'opzione generica (es. laurea, laurea specialistica ecc..)

## 3.10 Allegati

L'operazione successiva consiste nell'inserimento degli allegati.

Solo per coloro i quali richiedono il riconoscimento di crediti formativi è necessari allegare anche:

• le autocertificazioni/documentazioni necessarie per la richiesta di riconoscimento crediti;

Attenzione: Quando si arriva a questa fase della procedura, è bene avere già pronti i moduli da allegare alla propria domanda di ammissione in modo da non perdere tempo per predisporli con il rischio che la propria sessione vada in time-out.

#### I moduli sono disponibili al seguente link:

Home/Servizi/Segreterie studenti /Modulistica studenti/Altra modulistica

La prima pagina è di carattere puramente informativo, è consigliato leggere attentamente quanto in essa riportato:

| -   |      |     |       |  |
|-----|------|-----|-------|--|
| Sez | ione | all | egati |  |

Nelle pagine successive sarà possibile inserire degli allegati alla tua domanda di ammissione.

In questa sezione, nel caso tu abbia richiesto il riconoscimento dei crediti, dovrai allegare obbligatoriamentele autocertificazioni/documentazioni necessarie per la richiesta di riconoscimento

A tal fine sono state definite due tipologie di allegati:

Modulo Domanda Riconoscimento Crediti

Altre tipologie di allegati

Per la richiesta di riconoscimento crediti per un qualsiasi corso diverso da Scienze della formazione primaria scarica il modulo al link: Autocertificazione ; compilalo nelle sue parti e allegalo alla domanda utilizzando la tipologia Modulo Domanda Riconoscimento Crediti

In caso di richiesta di ricinoscimento crediti per il corso magistrale di Scienze della formazione primaria scarica il modulo al seguente link: Autocertificazione solo per Scienze della formazione primaria; compilalo nelle sue parti e allegalo alla domanda utilizzando la tipologia Modulo Domanda Riconoscimento Crediti

Per tutte le altre tipologie di documenti (esempio: programmi dei corsi, bibliografie, certificati di enti privati, ecc..), allegali utilizzando la tipologia Altre tipologie di allegati

AVVERTENZA:ricordati di inserire tutti gli allegati che ritieni necessari in questa fase. In caso contrario dovrai annullare il processo di ammissione e inserire nuovamente la domanda.

| Indietro Avanti |         |
|-----------------|---------|
|                 | Fig. 37 |

Procedere cliccando sul pulsante Avanti

N.B. È bene prendere visione delle disposizioni per la richiesta di riconoscimento crediti riportate sui bandi/avvisi di ammissione.

La pagina successiva permette l'inserimento degli allegati:

#### Fig. 38

Nel caso in cui sia necessario l'inserimento di allegati, cliccare su 'Si' quindi procedere cliccando sul pulsante

| Inserimento Allegato      |                                                                    |
|---------------------------|--------------------------------------------------------------------|
| Inserire i dati richiesti |                                                                    |
| Dettaglio Allegato        |                                                                    |
| Tipologia: *              | -                                                                  |
| Titolo:                   | -                                                                  |
| Descrizione:              | Altre tipologie di allegati<br>Modulo Richiesta Riconoscimento CFU |
| Allegato: *               | Sfoglia Nessun file selezionato.                                   |
| Indietro Avanti           |                                                                    |

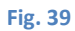

Specificare la tipologia di allegato che si desidera inserire quindi selezionare l'allegato mediante il tasto <u>Sfoglia...</u>; è possibile, opzionalmente, inserire un titolo e una descrizione per il documento che si sta allegando. Cliccare quindi sul pulsante <u>Avanti</u>.

Le tipologie di documenti che si possono allegare sono:

| 1) Modulo Richiesta            | Utilizza questa tipologia di allegato per inserire il modulo per la richiesta di riconoscimento    |
|--------------------------------|----------------------------------------------------------------------------------------------------|
| Riconoscimento CFU             | crediti che hai scaricato dal sito e compilato in tutte le sue parti.                              |
| 2) Altre tipologie di allegati | Utilizza questa tipologia di allegato per inserire altre tipologie di documenti diversi dal modulo |
|                                | per la richiesta di riconoscimento crediti (es. testi di riferimento, programmi di esami           |
|                                | sostenuti, certificazioni rilasciate da enti privati, ecc.).                                       |

Si ricorda che non possono essere accolte certificazioni rilasciate da enti pubblici e/o enti privati gestori di pubblici servizi.

<u>N.B. La dimensione massima degli allegati è impostata a 10MB, se si ha la necessità di inserire un allegato più grande delle</u> dimensioni consentite è necessario dividerlo in più parti.

Inserito l'allegato è possibile visionarlo, modificarlo oppure eliminarlo avvalendosi dei relativi tasti:

| Gestione allegati                        |                                                     |    |        |         |  |
|------------------------------------------|-----------------------------------------------------|----|--------|---------|--|
| Da questa pagina è possibile ins         | erire degli allegati alla tua domanda di ammissione | l. |        |         |  |
| Tipologie Allegati                       |                                                     |    |        |         |  |
| Altre tipologie di allegati              |                                                     |    |        |         |  |
| Modulo Richiesta Riconoscimen            | to CFU                                              |    |        |         |  |
| Riepilogo allegati inseriti              |                                                     |    |        |         |  |
| Tipologia                                | Titolo                                              |    | Azioni |         |  |
| Altre tipologie di allegati              | Ricevuta pagamento Iscrizione test                  |    | 9      | <b></b> |  |
| Vuoi inserire degli allegati all<br>O Sì | a tua domanda di ammissione?*                       |    |        |         |  |
| O No                                     |                                                     |    |        |         |  |
| Indietro Avanti                          |                                                     |    |        |         |  |

Fig. 40

Se si desidera inserire un altro allegato ripetere la procedura sopra descritta.

Se sono stati inseriti tutti gli allegati cliccare su AVANTI.

NOTA BENE: è possibile allegare dei documenti alla propria domanda solo in questa fase della procedura, in caso ci si accorga di aver dimenticato di allegare qualche documento e/o si vogliono aggiornare quelli già allegati dopo aver confermato la propria domanda di ammissione è necessario inviare una e-mail a ammissini@univda.it.

## 3.11 Questionari

La sezione successiva della procedura di inserimento della domanda di ammissione ti propone due questionari che devono essere necessariamente compilati:

| 🖄 << 2 G 1 H 1 >>                                                                                                    |                         |                  |
|----------------------------------------------------------------------------------------------------|-------------------------|------------------|
| Elenco questionari                                                                                                    |                         |                  |
| In questa pagina sono elencati i questionari per cui è richiesta la compilazione.                                                                                                    |                         |                  |
| Per ciascun questionario da compilare, clicca sul tasto <b>Compila</b> ; rispondi alle dom<br>confermalo mediante l'apposito tasto e clicca sul tasto <b>Esci</b> per tornare alla seguente pagin | ande del ques<br>a web. | tionario quindi  |
| Nota Bene : Un questionario risulta compilato quando il "sematoro" e di colore verdel<br>Prosegui, infine, l'inserimento della tua domanda di ammissione cliccando sul tasto Ava<br>questionari.  | nti presente so         | tto l'elenco dei |
| Questionario                                                                                                    | Status                  | Azioni           |
| Questionario ammissioni Economia - Scienze Politiche                                                                                                    | •                       | Compila          |
| Questionario informativo statistico                                                                                                    | 0                       | Compila          |
|                                                                                                    |                         |                  |

Fig. 41

In questa sezione è possibile trovare uno o più questionari la cui compilazione è obbligatoria (nell'immagine sopra riportata, a titolo di esempio, sono presenti due questionari).

Per ognuno dei questionari presenti, clicca sul pulsante compila per procedere con la compilazione del relativo questionario e segui le istruzioni fornite dal sistema; al termine dell'inserimento delle risposte alle domande proposte conferma, mediante il relativo pulsante, il questionario, quindi clicca sul pulsante 'Esci'.

A questo punto il questionario passerà in stato 'completato' quindi potrai proseguire cliccando sul tasto

| 🖉 << 2 F 1 G 1                                                                                                    |                          |                    |
|----------------------------------------------------------------------------------------------------|--------------------------|--------------------|
| Elenco questionari                                                                                                    |                          |                    |
| In questa pagina sono elencati i questionari per cui è richiesta la compilazione.                                                                                                    |                          |                    |
| Per ciascun questionario da compilare, clicca sul tasto <b>Compila</b> ; rispondi alle dom<br>confermalo mediante l'apposito tasto e clicca sul tasto <b>Esci</b> per tornare alla seguente pa | ande del qu<br>gina web. | estionario quindi  |
| Nota Bene : Un questionario risulta compilato quando il "semaforo" è di colore verde!                                                                                                    |                          |                    |
| Prosegui, infine, l'inserimento della tua domanda di ammissione diccando sul tasto <b>Ava</b><br>questionari.                                                                                  | nti presente             | sotto l'elenco dei |
| Questionario                                                                                                    | Status                   | Azioni             |
| Questionario informativo a fini statistici a.a. 2013-14 *                                                                                                    | $\bigcirc$               | Compila            |
| Richiesta Informazioni Candidati *                                                                                                    | $\bigcirc$               | Compila            |
| Indietro Avanti                                                                                                    |                          |                    |

#### Fig. 42

NOTA BENE: Confermati i questionari, non è più possibile modificare le risposte inserite. Se ci si accorge di aver fornito delle risposte errate ai questionari proposti al termine della procedura di inserimento della domanda, è necessario inviare una e-mail a <u>ammissioni@univda.it</u> scrivendo dall'indirizzo di posta indicato in fase di registrazione; gli uffici responsabili provvederanno all'eliminazione della domanda (anche nel caso di richiesta di modifica parziale dei dati inseriti) affinché sia possibile inserirne una nuova.

## 3.12 Conferma domanda

L'ultima operazione da eseguire per completare la procedura di inserimento della domanda di ammissione è la conferma della domanda:

| 🖄 << 1 G 1                                                                      |                                                  |
|---------------------------------------------------------------------------------|--------------------------------------------------|
| Conferma domanda                                                                |                                                  |
| Verificare le informazioni relative alle scelte effettuate nelle pagine precede | nti.                                             |
| Corso di studio                                                                 |                                                  |
| Tipologia titolo di studio                                                      | Diploma accademico di primo livello              |
| Descrizione                                                                     | Scienze dell'economia e della gestione aziendale |
| Nota                                                                            | Note web per economia                            |
| Richiesta ausili<br>Richiesta ausilio handicap                                  | No                                               |
| Indietro Completa domanda                                                       |                                                  |

| <b>m</b> 2 | ~  | л |   |
|------------|----|---|---|
| EI,        | g٠ | 4 | 3 |

Clicca sul tasto

Completa domanda per terminare la procedura; comparirà la pagina che riporta il riepilogo dell'iscrizione:

| Riepilogo do                                                  | manda ammis                                   | ssione                       |                 |                                                                          |                                                       |                                                             |                                                                                   |             |                    |
|---------------------------------------------------------------|-----------------------------------------------|------------------------------|-----------------|--------------------------------------------------------------------------|-------------------------------------------------------|-------------------------------------------------------------|-----------------------------------------------------------------------------------|-------------|--------------------|
| La procedura di inser                                         | rimento della domanda                         | a di ammiss                  | ione            | è conclusa, in questa pagina sono                                        | presentati i dati inseriti                            |                                                             |                                                                                   |             |                    |
| Riceverai a breve, su<br>informatico di segret                | ılla casella di posta ele<br>eria.            | ettronica ch                 | e hai           | indicato in fase di registrazione, u                                     | una mail di notifica dell'av                          | vvenuto inserimento con su                                  | iccesso della domanda                                                             | di ammis    | sione nel sistema  |
| Se non ricevi la comu                                         | unicazione di cui sopra                       | , invia una                  | segn            | alazione all'indirizzo di posta eletti                                   | ronica <b>ammissioni@univ</b>                         | vda.it scrivendoci dall'indir                               | izzo mail che hai indica                                                          | to in fase  | di registrazione   |
| Ti ricordiamo che, co<br>all'indirizzo mail <b>amı</b>        | onfermata la domanda<br>missioni@univda.it. ( | a di ammis<br>Gli uffici re: | sione,<br>spons | , la stessa non è più modificabile<br>abili provvederanno ad eliminare l | né cancellabile; se hai r<br>a domanda che hai inseri | necessità di modificare/car<br>ito cosicché tu possa inseri | cellare i dati che hai i<br>me una nuova                                          | nserito, ir | ivia una richiesta |
| – Corso di studi                                              |                                               |                              |                 |                                                                          |                                                       |                                                             |                                                                                   |             |                    |
| Descrizione                                                   |                                               |                              |                 |                                                                          | Scienze e tecniche                                    | psicologiche                                                |                                                                                   |             |                    |
| Anno                                                          |                                               |                              |                 |                                                                          | 2014/2015                                             |                                                             |                                                                                   |             |                    |
| <ul> <li>Richiesta ausi</li> <li>Richiesta ausilio</li> </ul> | svolgimento prove                             |                              |                 |                                                                          | No                                                    |                                                             |                                                                                   |             |                    |
| Eventuali prove                                               | associate ai cois                             | 50                           |                 |                                                                          |                                                       |                                                             | 1                                                                                 |             |                    |
| Descrizione                                                   | Tipologia                                     | Data                         | Ora             | Sede                                                                     | Pubblicazione esiti                                   |                                                             | Materie                                                                           | Stato       | Voto/Giudizio      |
| Test a risposta<br>multipla                                   | Test a risposta<br>multipla                   |                              |                 | Strada Cappuccini n. 2A, Aosta<br>(AO)                                   | Non è prevista la pubbl<br>su WEB                     | icazione di una classifica                                  | Logica<br>Cultura generale<br>Biologia<br>Comprensione del<br>testo<br>Matematica | -           | -                  |
| Lista Allegati In                                             | iseriti                                       |                              |                 |                                                                          |                                                       |                                                             |                                                                                   |             |                    |
| Tipologia Allegato                                            | •                                             |                              |                 |                                                                          |                                                       | Titolo Allegato                                             |                                                                                   |             |                    |
| Altre tipologie di cer                                        | tificati                                      |                              |                 |                                                                          |                                                       | Titolo Allegato                                             |                                                                                   |             |                    |
| Home corsi Stamp                                              | oa ricevuta iscrizione                        |                              |                 |                                                                          |                                                       |                                                             |                                                                                   |             |                    |

Terminato l'inserimento della domanda, stampa la ricevuta di iscrizione cliccando sul pulsante Stampa ricevuta iscrizione che dovrai consegnare <u>obbligatoriamente</u> il giorno previsto per il test.

Concluso l'inserimento della domanda di ammissione si riceverà alla casella di posta elettronica, dichiarata in fase di registrazione, una mail di notifica di avvenuto inserimento con successo della domanda nel sistema informatico di segreteria. In caso di mancato recapito inviare una segnalazione a <u>ammissioni@univda.it</u> scrivendo dall'indirizzo di posta indicato in fase di registrazione.

Conclusa la procedura di inserimento della domanda, inoltre, non sarà più possibile apportare modifiche e/o cancellare la domanda stessa. Nel caso sia necessario modificare/eliminare la domanda di ammissione, inviare una mail a <u>ammissioni@univda.it</u> scrivendo dall'indirizzo di posta indicato in fase di registrazione; gli uffici responsabili provvederanno all'eliminazione della domanda di ammissione (anche nel caso di richiesta di modifica parziale dei dati inseriti) affinché sia possibile inserirne una nuova.

Cliccando sul pulsante

Home corsi si apre la pagina che riporta l'elenco delle domande di ammissione inserite dall'utente:

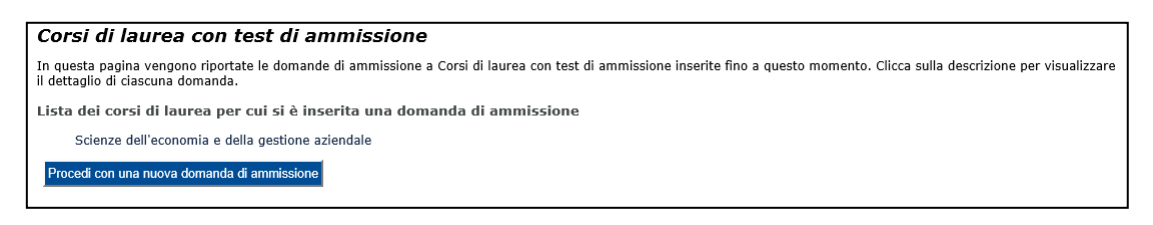

Fig. 45

Cliccando sul pulsante Procedi con una nuova domanda di ammissione è possibile procedere con l'inserimento di un'altra domanda di iscrizione per un altro corso di studi.

## 4. Persistenza dei dati

Il sistema ha persistenza dei dati: se durante la procedura di inserimento della domanda di iscrizione viene meno la connessione ad internet oppure la tua sessione va in time out, non perderai tutti i dati inseriti fino a quel momento, ma potrai riprendere la procedura di iscrizione dal punto in cui si è interrotta.

Quando effettuerai nuovamente il login al sistema e selezionerai tipologia di corso al quale ti stavi iscrivendo (cfr. § 3) ti comparirà la pagina che riporta la lista dei processi in sospeso:

| ista Processi | in Sospeso                                                                                |      |       |
|---------------|-------------------------------------------------------------------------------------------|------|-------|
| -Lista proc   | essi                                                                                      |      |       |
| Seleziona     | Descrizione                                                                               | Info | Stato |
| ۲             | Ammissione a corsi di laurea ad accesso programmato: Corso di laurea triennale in Scienze | 0    | ٨     |

Fig. 46

Seleziona il processo interessato, clicca sul pulsante <u>Completa il processo selezionato</u>, e riprendi la procedura di iscrizione dal punto in cui si era interrotta; se clicchi sul pulsante <u>Annulla il processo selezionato</u> annullerai l'intero processo e dovrai iniziare nuovamente ad inserire la domanda da capo.

## 5. Pagamenti

Una volta completata la procedura è necessario procedere con i pagamenti dei relativi contributi di ammissione. La procedura è descritta nell'apposita guida, disponibile anche all'indirizzo <u>www.univda.it/pagopa</u>